## Digital Lagkassa – Lägga upp en Insamling och skapa QR-koder

När ni t.ex. har ett sammandrag/match eller ska sälja "till laget" kan ni skapa OR-koder som är länkade direkt till er lagkassa.

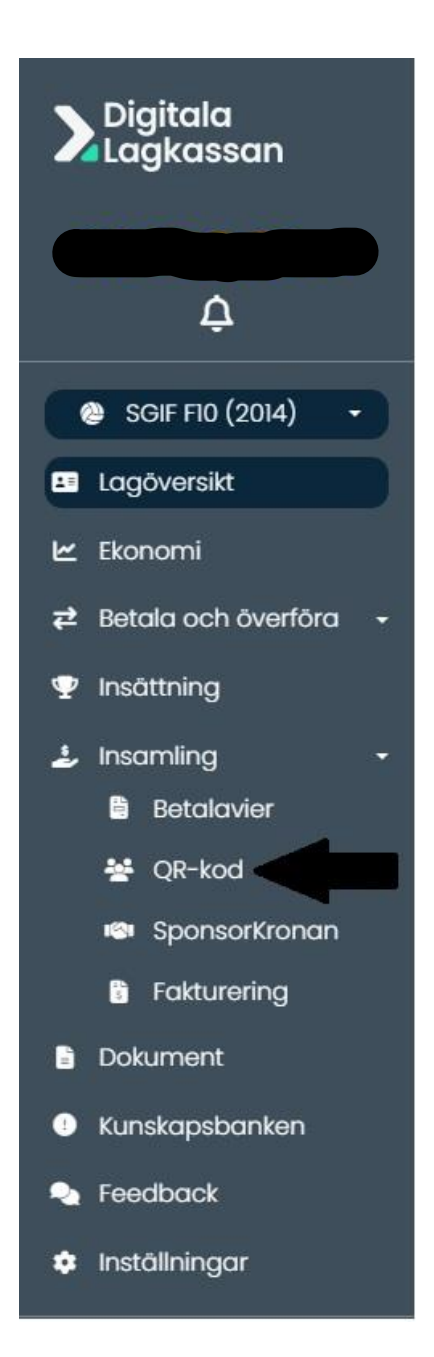

# Gå in på fliken "Insamling" och välj sedan "QR-kod"

Här kan man som ni ser även skapa betalningsavier o.s.v.

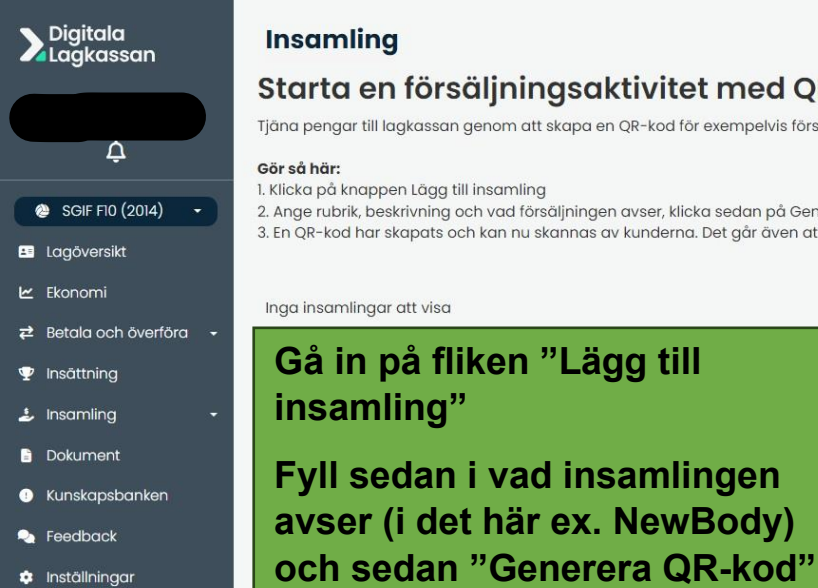

#### Insamling

#### Starta en försäljningsaktivitet med QR-kod

Tjäna pengar till lagkassan genom att skapa en QR-kod för exempelvis försäljning av bingolotter, mat eller fika.

Gör så här:

1. Klicka på knappen Lägg till insamling

2. Ange rubrik, beskrivning och vad försäljningen avser, klicka sedan på Generera QR-kod

3. En QR-kod har skapats och kan nu skannas av kunderna. Det går även att dela insamlingen via er sociala medier eller på er webbsida

Ta bort markerade

Lägg till insamling Inga insamlingar att visa Gå in på fliken "Lägg till insamling" Fyll sedan i vad insamlingen

Digitala Lagkassan Δ SGIF F10 (2014) Lagöversikt 🗠 Ekonomi 🔁 Betala och överföra 🟆 Insättning 🤳 Insamling Dokument . Kunskapsbanken leedback 🔅 Inställningar

Tjäna pengar

### QR-kod för insamlingar > Skapa insamling Rubrik NewBody Internt namn för insamlingen (valfritt) Friköp NewBody Beskrivning Betalning för er som vill göra friköp (600 kr). 🗆 Kräv att betalare anger en kommentar QR-koden avser 3590 Friköp Generera QR-kod

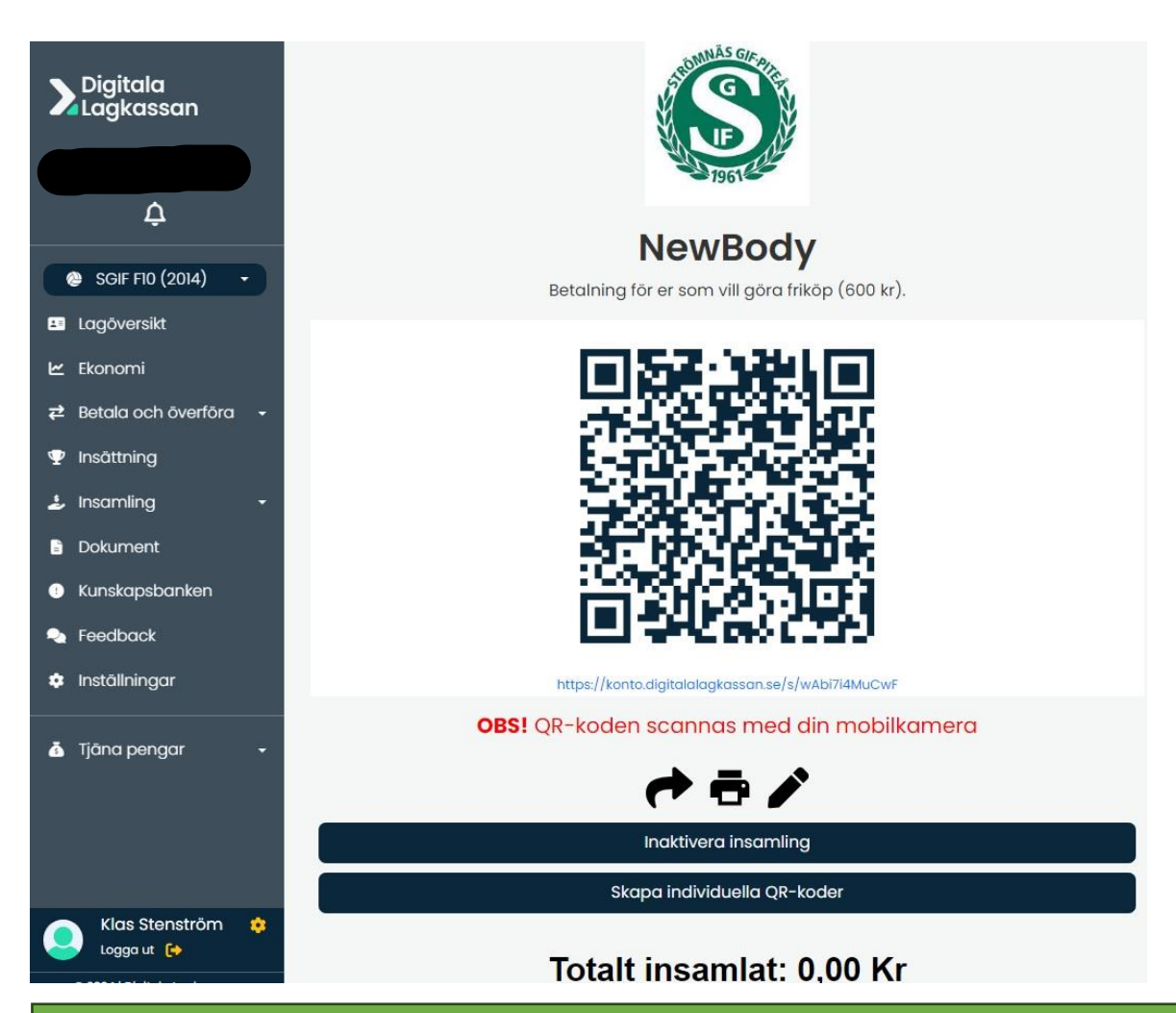

Nu är QR-koden för den aktuella "aktiviteten" klar.

Om ni t.ex. har ett sammandrag/match och ska sälja lotter kan ni printa ut QR-koden så får kunden scanna av den och betalningen går direkt in på er lagkassa.

Om ni har en försäljning inom laget av t.ex. toapapper, fikalotteri o.s.v. gå då in under fliken "Skapa individuella QR-koder"

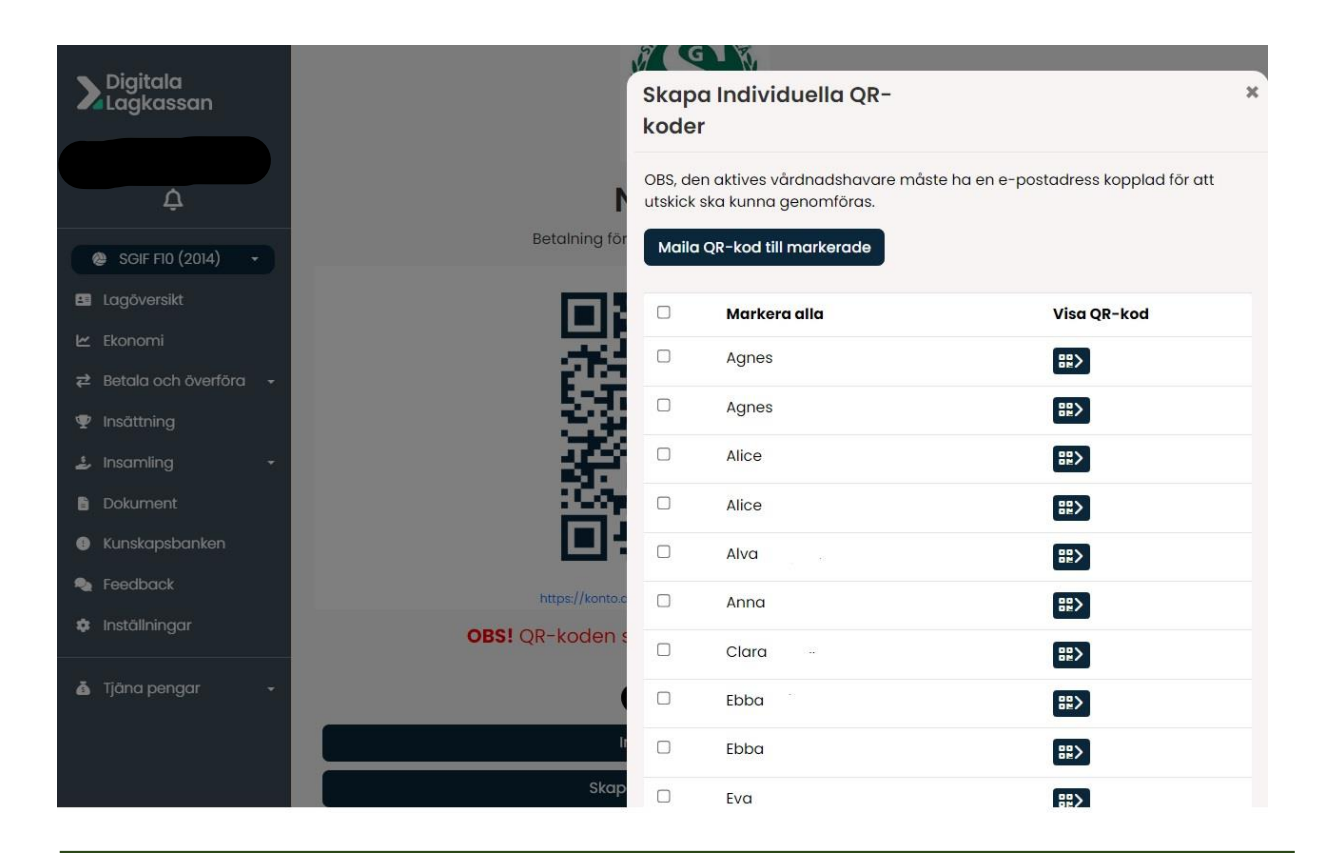

#### Individuella QR-koder.

- 1. Markera vilka som ska få QR-koden.
- 2. Klicka på "Maila QR-koden till markerade".
- 3. Vårdnadshavaren får då ett mejl med en unik QR-kod som hör till barnet.

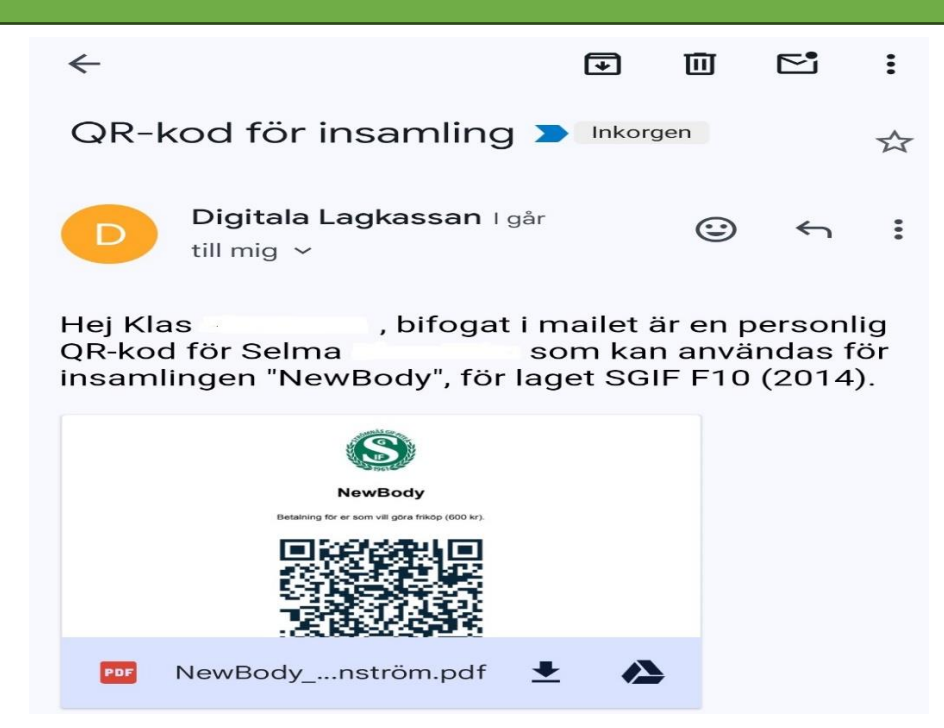

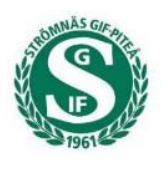

NewBody

Betalning för er som vill göra friköp (600 kr).

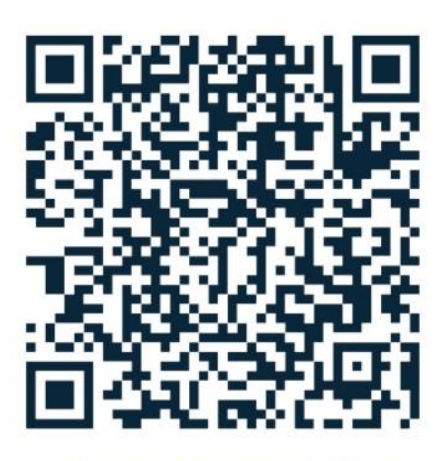

https://konto.digitalalagkassan.se/s/u4M-tVW-wEtk

**OBS!** QR-koden scannas med din mobilkamera

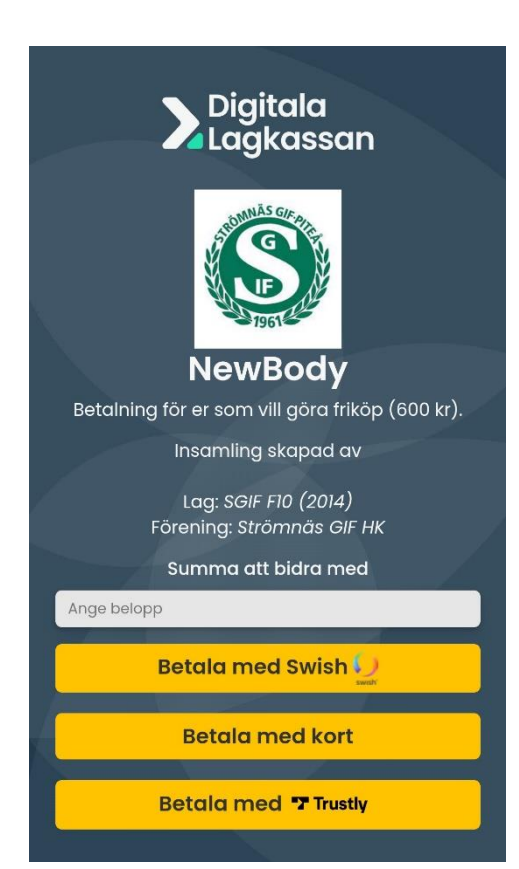

### Individuella QR-koder.

Vårdnadshavaren scannar QRkoden med sin mobilkamera och länkas då direkt till er lagkassa och kan göra insättningen.

Insättningen registreras i barnets namen.

Insättning kan bara göras en gång med samma QR-kod vilket gör att vårdnadshavarna (om ni registrerat mer än en) inte kan göra "dubbla" insättningar.